## Co-expression network analysis exercise

- Start Gephi and open coexpression\_network\_random\_start.gephi
- Run "Layout"  $\rightarrow$  Fruchterman Reingold  $\rightarrow$  Speed 10.0
- <u>Run "Average degree", "Network diameter", "Modularity"</u> in the Statistics tab in the right panel.
- <u>Color nodes by "modularity class"</u>:
- Appearance  $\rightarrow$  Nodes  $\rightarrow$  Partition  $\rightarrow$  Palette Icon  $\rightarrow$  Modularity class
- <u>Size nodes first by "degree"</u>.
  Appearance → Nodes → Ranking → Multiple Circles Icon → Degree
  - If the nodes are too small, select "Min size": 10 and "Max size":80
    - Nodes in large tightly connected clusters have large degree
- Then size nodes by "betweenness-centrality"
  - Appearance  $\rightarrow$  Nodes  $\rightarrow$  Ranking  $\rightarrow$  Multiple Circles Icon  $\rightarrow$  Betweenness-centrality
    - Large circles are "coordinator" genes connecting different co-expressed clusters to each other. Potentially biologically interesting

## Disease network analysis exercise

- Start Gephi and open disease\_disease\_random\_start.gephi
- Run "Layout" → Fruchterman Reingold → Speed 10.0 See how clusters emerge.
- Run "Average degree", "Network diameter", "Modularity" analysis tools in the right panel.
- Color nodes with medical term: "disorder class"
  Appearance → Nodes → Partition → Palette Icon →
  Disorder class
- Then color nodes by "modularity class". See how well it agrees with the previous color. Appearance → Nodes → Partition → Palette Icon → Modularity class
- Size nodes first by "degree".

Appearance  $\rightarrow$  Nodes  $\rightarrow$  Ranking  $\rightarrow$  Multiple Circles Icon  $\rightarrow$  Degree

- If the nodes are too small, select "Min size": 10 and "Max size":80
- Nodes in large yet tightly connected clusters have large degree
- What are the disease hubs?
  To find out use cursor with question mark, click on the node and see information in "Edit" panel at the top left side.
- Size nodes by "betweenness centrality"

Appearance  $\rightarrow$  Nodes  $\rightarrow$  Ranking  $\rightarrow$  Multiple Circles Icon  $\rightarrow$  Degree

- Large circles mark "coordinator" nodes connecting different disease types to each other.
  Potentially interesting connections between diseases
- What are the most betweenness-central diseases?

To find out use cursor with question mark, click on the node and see information in "Edit" panel at the top left side.